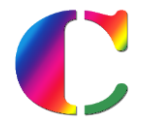

Charlemagne Procédures 13 / 06 / 2023

**Compétences : Compétences Numériques Cycle 3** 

Remarque : Pour cette année 2022-2023, sur le dernier bilan périodique des élèves de <u>CM2 et 6</u><sup>e</sup>, la saisie compétences numériques est obligatoire (*il n'y a plus de titre exceptionnel comme les années passées*).

Le Livret Scolaire Unique (LSU) doit désormais intégrer les « Compétences Numériques » pour le Cycle 3.

Sur EcoleDirecte 🕑, cette saisie doit au moins comprendre :

- > Soit la saisie de l'appréciation de compétences numériques individuelle de l'élève
  - et /ou
- Soit la saisie de l'évaluation du niveau de maîtrise des compétences numériques atteint par l'élève.

L'ensemble sera intégré à l'export LSU (bilan périodique) de Charlemagne Compétences  $\mathbb{C}$  de l'année de CM2 et 6ème.

D'après le site éduscol « Au **cycle 3**, les niveaux atteints dans chacun des cinq domaines d'activité du cadre de référence des compétences numériques par les élèves en classe CM2 et en classe de sixième sont inscrits dans le **dernier bilan périodique** du livret scolaire unique. »

## Seules les classes du Cycle 3 sont concernées :

- ♦ CM1 => la saisie est facultative,
- ScM2 => la saisie est Obligatoire pour le Trimestre 3 ou Semestre 2,
- Is a saisie est Obligatoire pour le Trimestre 3 ou Semestre 2.

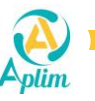

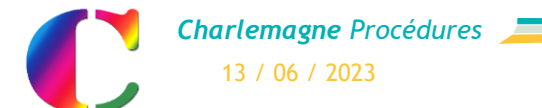

# SUR ADMIN.ECOLEDIRECTE : ACTIVER LA SAISIE DES COMPETENCES NUMERIQUES

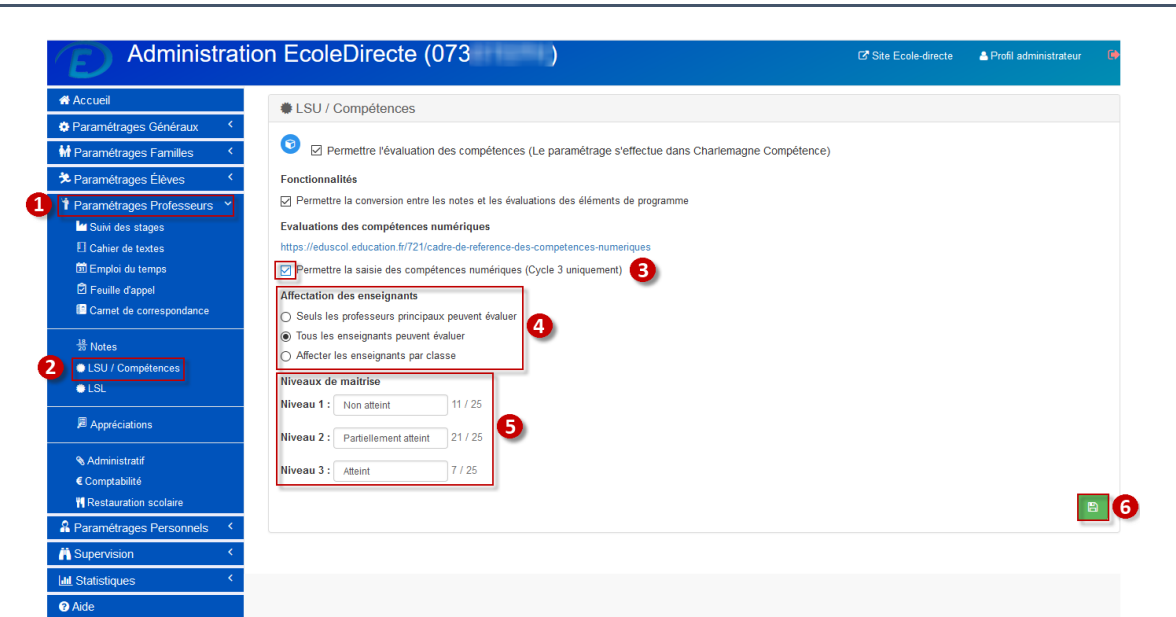

#### Etape 1:

Cliquer sur « Paramétrages Professeurs ».

#### Etape 2 :

Cliquer sur « LSU / Compétences ».

#### Etape 3 :

Activer « Permettre la saisie des compétences numériques (cycle 3 uniquement) ».

## Etape 4 :

 Sélectionner quels enseignants peuvent évaluer les compétences numériques.

#### Etape 5 :

Modifier si besoin les libellés des niveaux de maîtrise.

#### Etape 6 :

> Enregistrer votre saisie.

# Remarques :

Pour afficher la saisie des compétences numériques sur les espaces EcoleDirecte des familles : <u>admin.ecoledirecte / Paramétrages Familles / LSU/Compétences</u>, cocher « afficher les évaluations des compétences numériques ».

| Sur admin.ecoledirecte                                               |                                                                                                    | Visualisation sur les espaces ED Famille |                                                   |                                                                 |                |                |                     |              |
|----------------------------------------------------------------------|----------------------------------------------------------------------------------------------------|------------------------------------------|---------------------------------------------------|-----------------------------------------------------------------|----------------|----------------|---------------------|--------------|
| Administratio                                                        | on EcoleDirecte (073 )                                                                                                    | ESPACE<br>FAMILE                         | Ensemble Scolare<br>Notes et Moyennes (Emma - Six | àme A)                                                          |                |                | A Meri              | Akcandra 💼 🕑 |
| # Accuel                                                             | LSU / Compétences                                                                                                    |                                          | ter Trinestre 2êrie Trinestre 3êrie Tr            | nestre 3                                                        |                | 4              |                     |              |
| Paramétrages Généraux     Sentition      Paramétrages Families     Y | 🜐 Paramétrage général                                                                                                    | -1-                                      |                                                   | Evaluat                                                         | tions Moyennes | Compètences Co | mpérences numérique | Graphiques   |
| 1 Vie scolare<br>El Cahier de textes<br>El Emploi da temps           | Z Atther les compétences     Compétences                                                                                             | 2<br>≝<br>□                              | DOMAINES                                          | COMPÉTENCES                                                     | and the second | 1              |                     | 1            |
| Carnet de correspondance                                             | Allcher les pasitions matière                                                                                                    |                                          | Communication at collaboration                    | Interagir                                                       |                |                |                     | •            |
| Sum des stages                                                       | Attendre 0 jours après la saisie pour afficher les évaluations de compêtences (Attention, en cas de modification de l'évaluation, ce | -                                        |                                                   | Partager et publier                                             |                |                | •                   |              |
| Périodes                                                             | décalage est de neuveau appliqué.)                                                                                                   | $\smile$                                 |                                                   | Collaborer                                                      |                |                |                     | •            |
| 븀 Notes / Evaluations                                                | Composantes                                                                                                    |                                          |                                                   | S'insèrer dans le monde numérique                               |                |                | -                   | •            |
| 2 OLSU / Compétences                                                 | Allcher les évaluations des composantes                                                                                              |                                          | Creation de contenus                              | Developper des documents tentuels                               |                |                |                     |              |
| # Moyennes                                                           | Afficher les camembetts des composantes (indicasaite l'activation de l'option précédente)                                            |                                          |                                                   | Adapter les documents à leur finalité                           |                |                |                     |              |
|                                                                      | Choix du mode do calcul des camembots                                                                                                |                                          |                                                   | Programmer                                                      |                |                | -                   |              |
| 21 Appreciations                                                     | Contrasties Analysis                                                                                                    |                                          | Environnement numérique                           | Résoutre des problèmes lectraques                               |                |                |                     |              |
| Administratif                                                        | Projection par matiére                                                                                                    |                                          |                                                   | Évoluer dans un environnement numérique                         |                |                |                     | •            |
| € Comptabilité                                                       | Les camembatis sont affichés dans l'onglet "Grachiques" du module Notas                                                              |                                          | Information et données                            | Mener use recherche et une veille d'information                 |                |                | •                   |              |
| ≫ Paramétrapes Élèves <                                              | Compétences numériques                                                                                                    |                                          |                                                   | Gérer des données                                               |                |                |                     | •            |
| * Description Distances of                                           | https://eduscoliedusation.fr/??licades-de-reference-des-competences-numeriques                                                       |                                          |                                                   | Trailer des données                                             |                |                |                     | •            |
| F tranametrages triblesseurs                                         | 3 Afficher les évaluations des compétences numériques                                                                                |                                          | Protection et sécurité                            | Sécuriser l'étryironnement numérique                            |                |                | •                   |              |
| A Paramétrages Personnels <                                          | 4                                                                                                    |                                          |                                                   | Protogor los combos porsonnellos et la vio privée               |                |                |                     | •            |
| 📫 Paramétrages Entreprises 👘 🤇                                       | E                                                                                                    |                                          |                                                   | Protéger la santé, le bien être et l'environnement              |                |                | •                   |              |
| A Supervision C                                                      |                                                                                                    |                                          |                                                   |                                                                 |                |                |                     |              |
| lat Statistiques                                                     |                                                                                                    |                                          |                                                   |                                                                 |                |                |                     |              |
|                                                                      |                                                                                                    |                                          | Compétences numériques validées. Limit            | a a toutelois des fragilités sur la domaine d'activité "créatio | m de contenur. |                |                     |              |
| Aide                                                                 |                                                                                                    |                                          |                                                   |                                                                 |                |                |                     |              |

Pour afficher la saisie des compétences numériques sur les espaces EcoleDirecte des élèves : <u>admin.ecoledirecte / Paramétrages Elèves / LSU/Compétences</u>, cocher « afficher les évaluations des compétences numériques ».

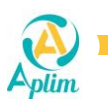

## Page 2 / 5

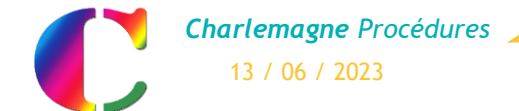

Compétences : Compétences Numériques Cycle 3

# SUR CHARLEMAGNE COMPETENCES : INITIALISATION DES NOMENCLATURES

## 1. Initalisation des nomenclatures

Charlemagne Compétences / Paramétrage Etablissement / Initialisation des nomenclatures

Il faut initialiser les nomenclatures :

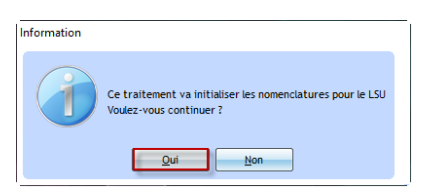

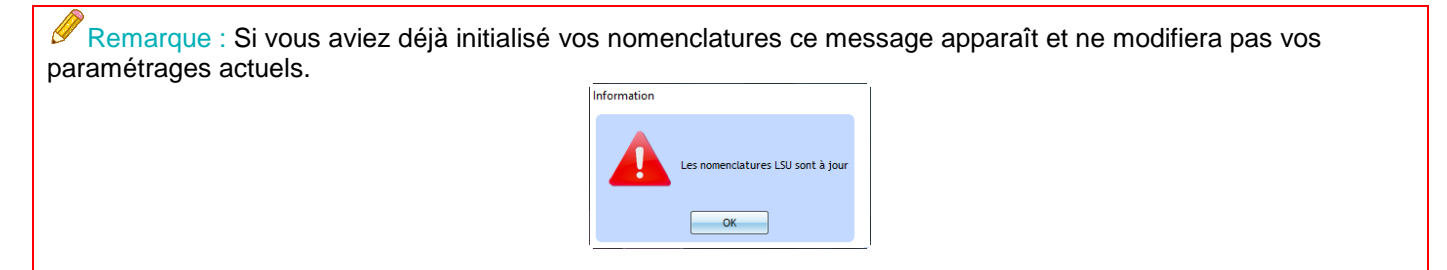

## 2. Transfert sur EcoleDirecte

Charlemagne Compétences / EcoleDirecte / Transfert vers EcoleDirecte /

Effectuer un transfert sur EcoleDirecte :

| ransfert EcoleDirecte | ×                                                    |
|-----------------------|------------------------------------------------------|
|                       | 7                                                    |
| Réplication Notes     | 073                                                  |
|                       | 0 en attente                                         |
| Mode                  | de transfert : https                                 |
|                       | Export (Webservice V3)                               |
|                       | Confirmez-vous a synchronisation avec EcoleDirecte ? |
|                       | Qui Non                                              |

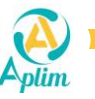

# SUR L'ESPACE ECOLEDIRECTE PROFESSEUR : SAISIE DES COMPETENCES NUMERIQUES

# 3. Evaluation des compétences numériques

Pour la saisie de l'évaluation des Compétences Numériques, il est indispensable de se rendre sur EcoleDirecte.

Espace EcoleDirecte Enseignant / Compétences numériques 💽 / Choix d'une classe de cycle 3 / Trimestre 3 ou Semestre 2 / Choix d'un domaine d'activité

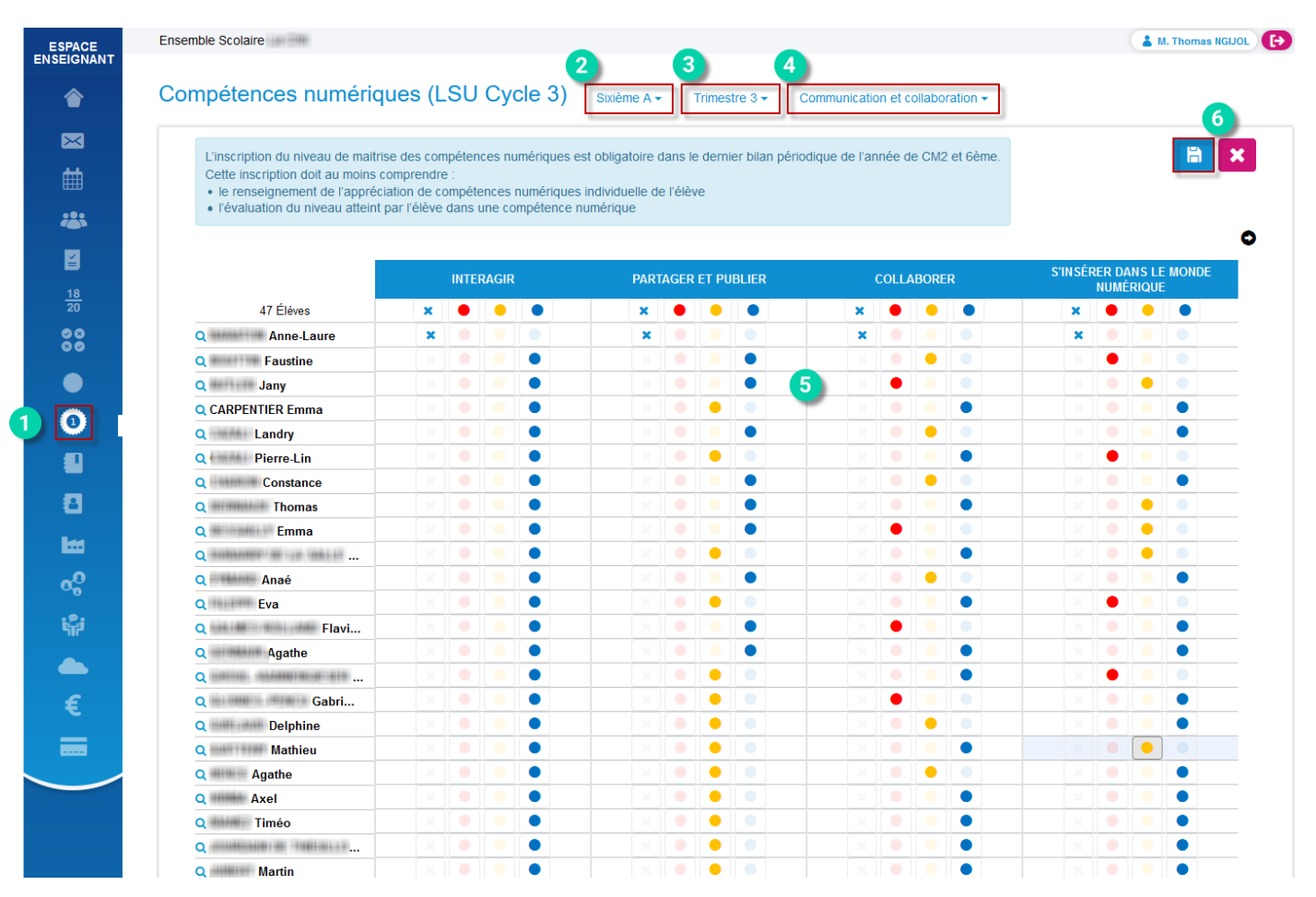

## Etape 1 :

> Cliquer sur « O Compétences numériques ».

## Etape 2 :

Sélectionner une classe de Cycle 3.

## Etape 3 :

 Sélectionner la période « Trimestre 3 » ou « Semestre 2 ».

## Etape 4 :

- Sélectionner le domaine d'activité à évaluer.
- Pour rappel: il y a cinq domaines d'activités à évaluer (Communication et collaboration, Création de contenus, Environnement numérique, Information et données, Protection et sécurité).

# Etape 5 :

> Evaluer le niveau de maîtrise des élèves.

Pour rappel : ce sont les niveaux de maîtrise définis sur l'admin.ecoledirecte (étape 5 de la page n°1).

# Etape 6 :

> Enregistrer votre saisie.

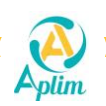

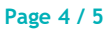

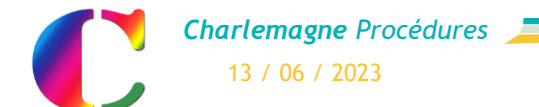

Compétences : Compétences Numériques Cycle 3

# 4. Saisie des appréciations

Espace EcoleDirecte Enseignant / Compétences numériques / Choix d'une classe de cycle 3 / Trimestre 3 ou Semestre 2 / Appréciations

| MON ESPACE           | Ensemble Scolaire                                                                                                    | 🛃 M. Thomas NGDOL             |
|----------------------|----------------------------------------------------------------------------------------------------|-------------------------------|
| ٢                    | Compétences numériques (LSU Cycle 3) Sovème A - Timestre 3 - Appréciations -                                                                                                    |                               |
| $\mathbf{\boxtimes}$ |                                                                                                    | 6                             |
| t                    | L'inscription du niveau de matrise des compétences numériques est obligatoire dans le dernier bian périodique de l'année de CM2 et Gème.                                                                           |                               |
|                      | Cette inscription doit au moins comprendre :<br>• le renseignement de l'appréciation de compétences numériques individuele de l'élève<br>• l'évaluation du niveau attent par l'élève dans une compétence numérique |                               |
| ¥.                   |                                                                                                    |                               |
| <u>18</u><br>20      | 1 Élèves COMPÉTENCES APPRÉCIATIONS                                                                                                    |                               |
| <b>&gt;</b>          | Q. ALLIZOND Guillaume Communication et collaboration • • • • • • • • • La maîtrise des compétences restent fragiles sur certains points.                                                                           | 65 / 600                      |
| 00                   | Environnement numérique                                                                                                    | -                             |
|                      | Information et données - × •<br>Protection et sécurité × × •                                                                                                    |                               |
|                      |                                                                                                    |                               |
|                      |                                                                                                    |                               |
|                      |                                                                                                    |                               |
| 8                    | Evaluations :<br>X Non évalué  Partielement atteint  Atteint                                                                                                    |                               |
| <b>1</b>             |                                                                                                    |                               |
| ្ពុំ                 |                                                                                                    | Mentions légales Contact Aide |

| Etape 1 : |                                                               | Etape 4 : |                                                              |  |  |
|-----------|---------------------------------------------------------------|-----------|--------------------------------------------------------------|--|--|
| ≻         | Cliquer sur « 💽 Compétences numériques ».                     | >         | Sélectionner « Appréciations ».                              |  |  |
| Etape 2 : |                                                               | Etape 5 : |                                                              |  |  |
| ≻         | Sélectionner une classe de Cycle 3.                           | >         | Saisir vos appréciations individuelles pour chaque<br>élève. |  |  |
| Etape 3 : |                                                               | Etape 6 : |                                                              |  |  |
| >         | Sélectionner la période « Trimestre 3 » ou<br>« Semestre 2 ». | >         | Enregistrer votre saisie.                                    |  |  |
|           |                                                               |           |                                                              |  |  |

Dans Charlemagne Compétences C, <u>Liaison Rectorat / Export LSU</u> Tous les élèves <u>de CM2 et de 6ème</u> n'ayant pas d'appréciation et/ou d'évaluation sur les Compétences Numériques, sur le <u>Trimestre 3 (ou Semestre 2)</u> ne pourront <u>pas être envoyés au rectorat</u>.

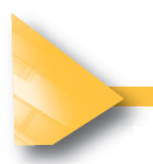

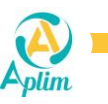